1. はじめに

メールアドレス変更時などに、変更前(移行元)のメールアドレスですでに受信しているメールを、変更後(移行 先)のメールアドレスに移す手順の説明となります。

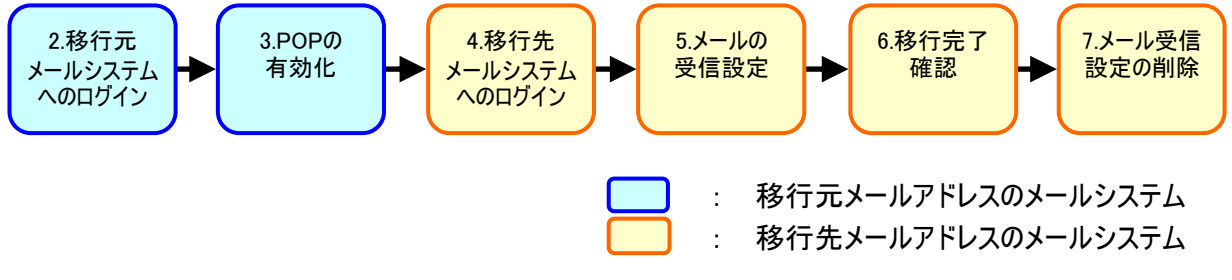

今回は説明例として、「mailtest@main.teikyo-u.ac.jp」で受信しているメールを、「mailtest@teikyo-u.ac.jp」 に移行する設定を行います。 注意) あくまで説明例のアドレスとなっていますので、ご注意ください。

2. 移行元メールシステムへのログイン

移行したいメールがある、メールシステムヘログインします。

3. POPの有効化

ログイン後、画面右上にある「設定(歯車マーク)」をクリックします。 クリックすると表示されるメニューから、「設定」をクリックします。

| M 受信トレイ - mailtest@m | ain 🗙 🔼                        |             |              |                    |                                                                                    |                                    |            |                                               |
|----------------------|--------------------------------|-------------|--------------|--------------------|------------------------------------------------------------------------------------|------------------------------------|------------|-----------------------------------------------|
| ← → C 🖬 🔒 h          | ttps://mail.google.            | com/mail/?s | shva=1#inbox |                    |                                                                                    |                                    |            | ♦ ☆                                           |
| +You 検索 画像           | メール ドライブ                       | カレンダー       | サイト グルー      | ブ 連絡先              | もっと見る -                                                                            |                                    |            |                                               |
| Google               |                                |             |              |                    |                                                                                    | -                                  | Q          | mailtest@main.teikyo-u.ac.jp 👻                |
| メール・                 | •                              | С           | その他・         |                    |                                                                                    |                                    |            | •                                             |
| 作成<br>受信トレイ<br>スター付き |                                |             | 新着メールはあ      | りません。 Go           | ogle+ で他のユー                                                                        | -ザーの投稿                             | をご覧 表<br>✓ | 5万間隔: 「標準(より大きな画面の場合)」<br>小(より大きな画面の場合)<br>最小 |
| 重要<br>送信済みメール<br>下書き |                                |             |              |                    |                                                                                    |                                    | ~          | 受信トレイを設定設定                                    |
|                      | 0 GB <b>(0%)</b> / 30 GB<br>管理 | を使用中        | 0            | 92013 Google<br>Pi | - <u>利用規約</u> - <u>ブライ)</u><br><u>ブログラム ポリシー</u><br>owered by <mark>Googl</mark> a | <u> ドシー ポリシー</u><br>2 <sup>-</sup> | -          | テーマ<br>フィードバックを送信<br>ヘルブ                      |

「メール転送とPOP/IMAP」タブをクリックします。

| ▶ [] [] [] [] [] [] [] [] [] [] [] [] [] | teiky ×                                                                 |                                |
|------------------------------------------|-------------------------------------------------------------------------|--------------------------------|
| ← → C ff 🔒                               | https://mail.google.com/mail/?shva=1#settings/general                   | ♦ ☆                            |
| +You 検索 画像                               | メール ドライブ カレンダー サイト グルーブ 連絡先 もっと見る・                                      |                                |
| Google                                   | ح                                                                       | mailtest@main.teikyo-u.ac.jp 👻 |
| メール・                                     | 設定                                                                      | \$\$ ~                         |
| 作成                                       | 全般 ラベル 受信トレイ アカウント フィルタマノール転送と POP/IMAP チャット L                          | .abs オフライン テーマ                 |
| 受信トレイ<br>スター付き<br>乗要                     | 言語: 学校法人 帝京大学 メール 表示言語: 日本語<br>他の Google サービスの言語設定を変更<br>すべての言語オブションを表示 |                                |

「POPダウンロード」の項目で、「すべてのメールでPOPを有効にする」を選択します。 選択後、「変更を保存」ボタンをクリックします。

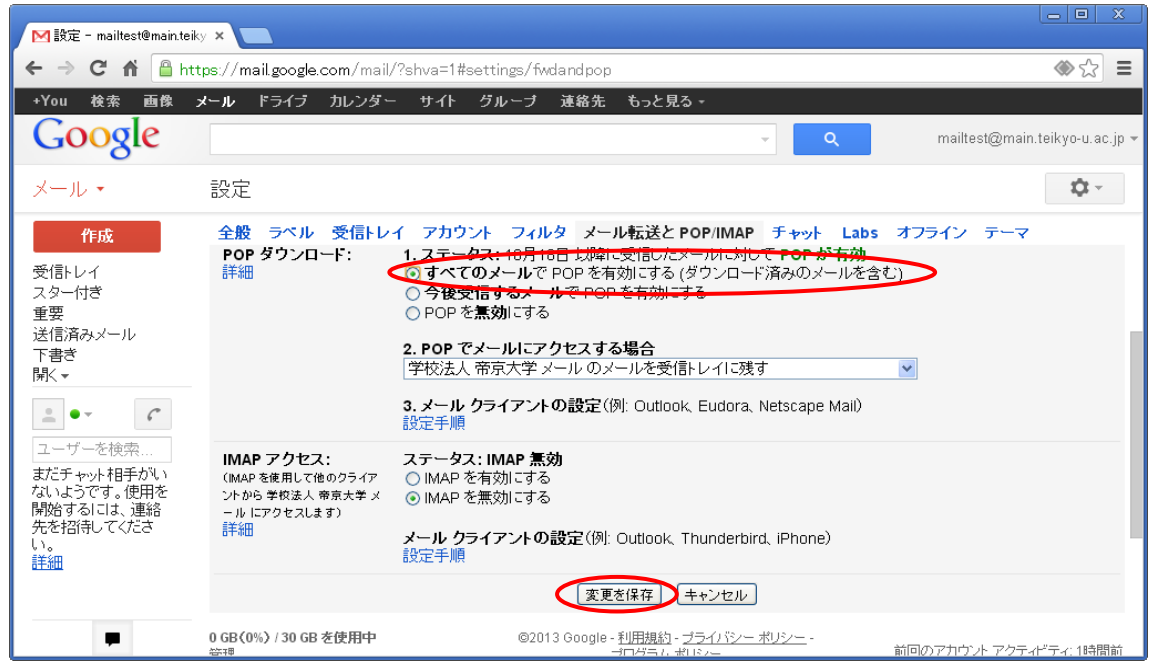

以上で移行元メールシステムでの作業は完了なので、ログアウトしてください。

4. 移行先メールシステムへのログイン

移行先のメールアドレスの、メールシステムヘログインします。

5. メールの受信設定

ログイン後、画面右上にある「設定(歯車マーク)」をクリックします。 クリックすると表示されるメニューから、「設定」をクリックします。

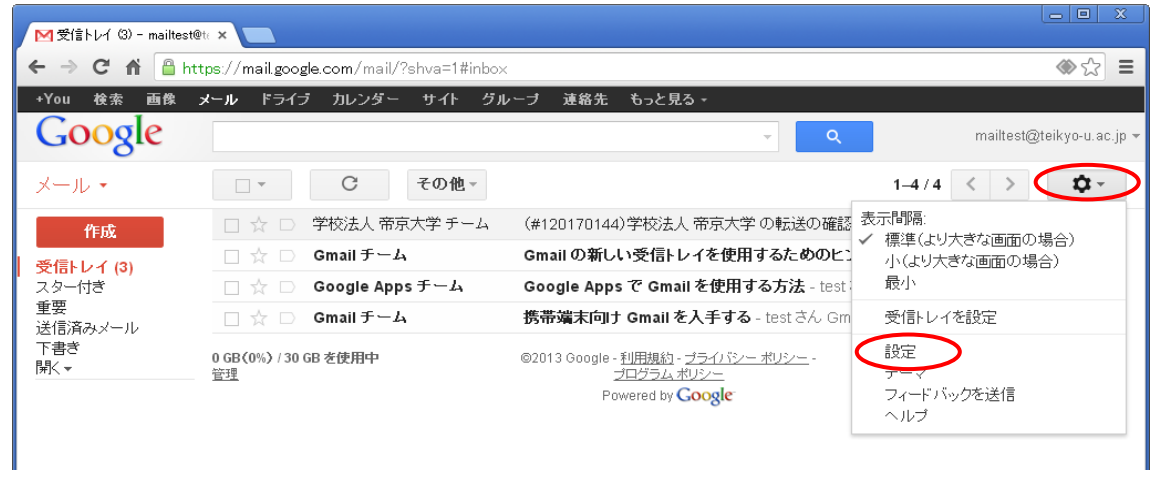

#### 「アカウント」タブを選択します。

| ▶ Na Na - mailtest@teikyo-      | ua ×                     |                                                                           |                |                           |
|---------------------------------|--------------------------|---------------------------------------------------------------------------|----------------|---------------------------|
| ← → C' fi 🔒 h                   | ttps://mail.google.com/m | ail/?shva=1#settings                                                      |                | ♦ ☆                       |
| +You 検索 画像                      | <b>メール</b> ドライブ カレン:     | ダー サイト グループ 連絡先 もっと見る                                                     | *              |                           |
| Google                          |                          |                                                                           | <b>→</b> Q     | mailtest@teikyo-u.ac.jp 👻 |
| メール・                            | 設定                       |                                                                           |                | ¢.~                       |
| 作成                              | 全般 ラベル 受信                | レイ アカウント フィルタ 転送 チャット                                                     | Labs オフライン テーマ |                           |
| <b>受信トレイ (3)</b><br>スター付き<br>重要 | 言語:                      | <b>学校法人 帝京大学 メール 表示言語:</b> 日2<br>他の Google サービスの言語設定を変更<br>すべての言語オブションを表示 | <b>▼</b>       |                           |
| 送信済みメール                         | 击迁或日.                    |                                                                           |                |                           |

#### 「自分のPOP3メールアカウントを追加」をクリックします。

| M設定 - mailtest@teikyo-u     | ra 🗙 🦲                                                          |                                                                                                    |                                              |
|-----------------------------|-----------------------------------------------------------------|----------------------------------------------------------------------------------------------------|----------------------------------------------|
| ← → C 🖬 🔒 ht                | tps://mail.google.com/mail/?s                                   | shva=1#settings/accounts                                                                           | ♦ ☆                                          |
| +You 検索 画像                  | <b>メール</b> ドライブ カレンダー                                           | サイト グループ 連絡先 もっと見る・                                                                                |                                              |
| Google                      |                                                                 | <u>ب</u> و                                                                                         | mailtest@teikyo-u.ac.jp 🔻                    |
| メール・                        | 設定                                                              |                                                                                                    | \$\$ ~                                       |
| 作成                          | 全般 ラベル 受信トレイ                                                    | アカウント フィルタ 転送 チャット Labs オフライン き                                                                    | テーマ                                          |
| 受信トレイ (3)<br>スター付き          | アカウント設定を変更:                                                     | Google アカウントの設定<br>バスワードやセキュリティのオブションを変更したり、他の Google †                                            | ♪<br>サービスICアクセスしたりできます。                      |
| 重要<br>登信済みメール<br>下書き<br>開く▼ | 名前:<br>(学校法人 帝京大学 メール を使用<br>して他のメール アドレスからメール<br>を通信します)<br>詳細 | test mail <mailtest@teikyo-u.ac.jp><br/>メールアドレスを追加</mailtest@teikyo-u.ac.jp>                       | 情報を編集                                        |
|                             | POP3 を使用して他のア<br>カウントのメッセージを確<br>認:<br>詳細                       | 自分の POP3 メール アカウントを追加                                                                              |                                              |
|                             | 容量を追加する:                                                        | <b>現在 30 GB 中 0 GB(0%)を使用しています。</b><br>Google Checkout (英語版) で 追加の保存容量を購入します                       |                                              |
|                             | 0 GB (0%) / 30 GB を使用中<br><u>管理</u>                             | ©2013 Google - <u>利用規約</u> - <u>ブライバシーボリシー</u> -<br>ブ <u>ログラム ポリシー</u><br>Powered by <b>Google</b> | 前回のアカウント アクティビティ: 3.5時間前<br>アカウント アクティビティの詳細 |

「メールアドレス」に移行元のメールアドレスを入力し、「次のステップ」ボタンをクリックします。

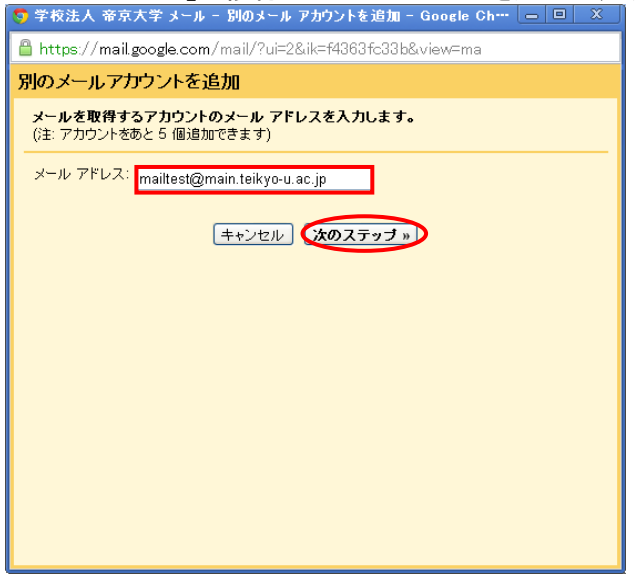

メールアカウント情報を入力(◆)し、「アカウントを追加」ボタンをクリックします。

| 🔽 🕏 学校法人 帝京大学 メール - 別のメール アカウントを追加 - Google Ch… 💶 🛛 🗴           |
|-----------------------------------------------------------------|
| 🔒 https://mail.google.com/mail/?ui=2&ik=f4363fc33b&view=ma      |
| 別のメールアカウントを追加                                                   |
| mailtest@main.teikyo-u.ac.jp のメール設定を入力します。 詳細                   |
| メール アドレス: mailtest@main.teikyo-u.ac.jp                          |
| ユーザー名: <mark>mailtest@main.teikyo-u.ac.jp</mark>                |
| パスワード:                                                          |
| POP サーバー: pop.gmail.com ポート: 1995 💌                             |
| □ 受信したメッセージのコピーをサーバーに残す <u>詳細</u>                               |
| ✓ セキュリティで保護された接続 (SSL) を使ってメールを取得する詳細<br>発行した。レーローンドニュッサ さけはろう。 |
| mailtest@main.teikyo-u.ac.jp                                    |
| ✓ ✓ ✓ ✓ ✓ ✓ ✓ ✓                                                 |
|                                                                 |
| <u> キャンセル</u> [ «戻る ] [ <b>アカウントを追加 »</b> ]                     |
|                                                                 |
|                                                                 |
|                                                                 |
|                                                                 |

- ◆ メールアカウント情報
  - ユーザー名 : 移行元メールアドレス(※ @以降も必ず入力する)
  - ・ パスワード : 移行元メールアドレスのパスワード
  - ・ POPサーバー : pop.gmail.com
  - ・ ポート : 995
  - 受信したメッセージのコピーをサーバーに残す : オフ •
  - ・ セキュリティで保護された接続(SSL)を使ってメールを取得する :オン
  - 受信したメッセージにラベルを付ける 「移行元メールアドレス」選択 : : オン
  - ・ 受信したメッセージを受信トレイに保存せずにアーカイブする

設定が正常に完了すると、以下画面が表示されます。

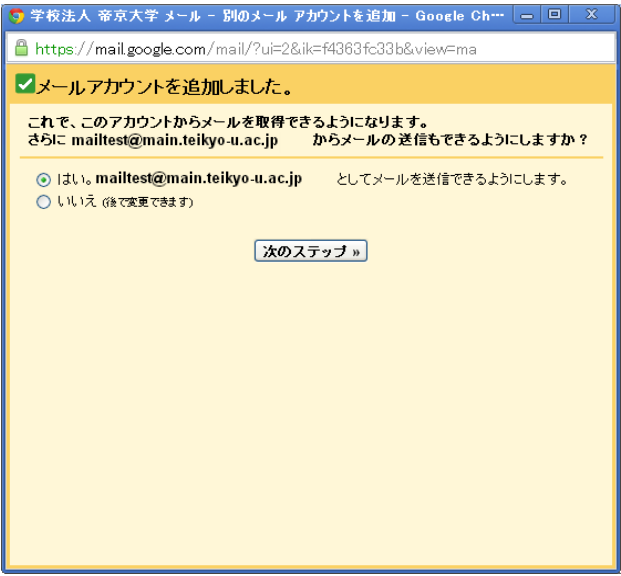

「いいえ」を選択し、「終了」ボタンをクリックしてください。

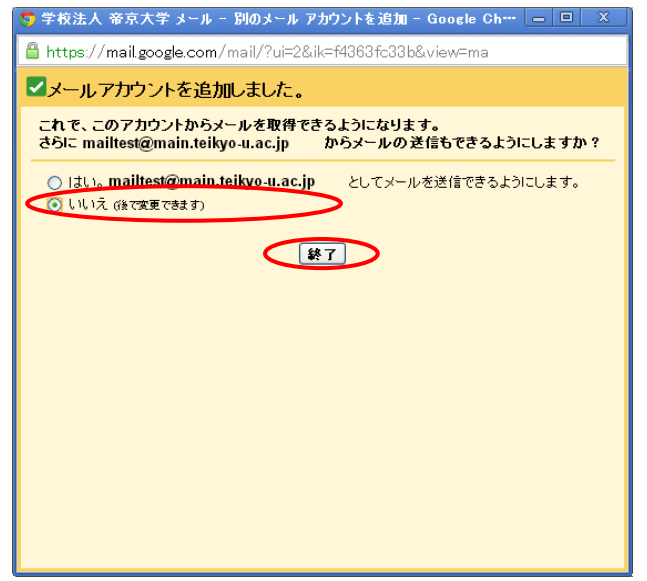

6. 移行完了確認

移行が開始されると、ラベルがついた状態で、メールの受信が開始されます。 メールの受信状態を確認し、移行完了の確認をおこなってください。

| 🥂 mailtest@main.teikyo-u. | ac 🗙 📃                                    |                                                                                                    |                                            |
|---------------------------|-------------------------------------------|----------------------------------------------------------------------------------------------------|--------------------------------------------|
| ← → C 🖬 🔒 ht              | tps://mail.google.com/mail/?shva=1#label, | /mailtest%40main.teikyo-u.ac.jp                                                                    | ♦ ☆                                        |
| +You 検索 画像                | メール ドライブ カレンダー サイト グル                     | ァーブ 連絡先 もっと見る -                                                                                    |                                            |
| Google                    | label:mailtest@main.teikyo-u.ac.jp        | <u>ب</u>                                                                                           | mailtest@teikyo-u.ac.jp 👻                  |
| メール・                      | □ <sup>-</sup> C その他 -                    |                                                                                                    | 1-3/3 < > 🔯 -                              |
| 作成                        |                                           | 移行テスト3 - 移行メール3                                                                                    | 16:08                                      |
| 受信トレイ (3)                 |                                           | 移行テスト2 - 移行メール2                                                                                    | 16:08                                      |
| スター付き                     |                                           | 移行テスト1 - 移行メール1                                                                                    | 16:07                                      |
| 重要<br>送信済みメール<br>下書き      |                                           |                                                                                                    |                                            |
| Mailtest@main.t<br>開入 -   | 0 GB <b>〈</b> 0%〉/ 30 GB を使用中<br>管理       | ©2013 Google - <u>利用規約</u> - <u>ブライバシー ポリシー</u> -<br><u>ブログラム ポリシー</u><br>Powered by <b>Google</b> | 前回のアカウント アクティビティ: 23分前<br>アカウント アクティビティの詳細 |

また、移行状況を確認するには、「設定」⇒「アカウント」タブの、「POP3を使用して・・・」の項目内の、 「履歴を表示」をクリックしてください。

| M設定 - mailtest@teikyo-                                               | La ×                                                            |                                                                              |                           |
|----------------------------------------------------------------------|-----------------------------------------------------------------|------------------------------------------------------------------------------|---------------------------|
| ← → C 🖬 🔒 ht                                                         | tps://mail.google.com/mail/?                                    | shva=1#settings/accounts                                                     | ♦ ☆                       |
| +You 検索 画像                                                           | <b>メール</b> ドライブ カレンダー                                           | サイト グルーブ 連絡先 もっと見る・                                                          |                           |
| Google                                                               |                                                                 | - Q                                                                          | mailtest@teikyo-u.ac.jp 👻 |
| メール・                                                                 | 設定                                                              |                                                                              | <b>\$</b> ~               |
| 作成                                                                   | 全般 ラベル 受信トレイ                                                    | アカウント フィルタ 転送 チャット Labs オフライン テーマ                                            |                           |
| 受信トレイ (3)<br>スター付き<br>重要<br>送信済みメール<br>下書き<br>mailtest@main.t<br>閉く▼ | アカウント設定を変更:                                                     | Google アカウントの設定<br>バスワードやセキュリティのオブションを変更したり、他の Google サービスに                  | アクセスしたりできます。              |
|                                                                      | 名前:<br>(学校法人 帝京大学 メール を使用<br>して他のメール アドレスからメール<br>を送信します)<br>詳細 | test mail <mailtest@teikyo-u.ac.jp><br/>メールアドレスを追加</mailtest@teikyo-u.ac.jp> | 情報を編集                     |
|                                                                      | POP3 を使用して他のア<br>カウントのメッセージを確<br>認:<br>詳細                       | 前回防メールチェック、分前腹壁を表示メールを今すぐ確認する<br>自分の POP3メール アカウントを追加                        | 情報を編集 肖除                  |

#### 以下の画面が表示され、メールの移行状態が確認できます。

| 🦻 学校法人 帝京大学 メール - メー                     | -ル アカウントの履歴 - Google Chrome            |  |  |  |  |  |
|------------------------------------------|----------------------------------------|--|--|--|--|--|
| 🔒 https://mail.google.com/mai            | l/?ui=2&ik=f4363fc33b&view=mfh&ma_id=1 |  |  |  |  |  |
| " mailtest@main.teikvo-u.ac.in "のメール取得履歴 |                                        |  |  |  |  |  |
| 2013年10月22日 16:22                        | メールを取得できませんでした。                        |  |  |  |  |  |
| 2013年10月22日 16:15                        | メールを取得できませんでした。                        |  |  |  |  |  |
| 2013年10月22日 16:11                        | メールを取得できませんでした。                        |  |  |  |  |  |
| 2013年10月22日 16:08                        | 3 通のメールを取得しました。                        |  |  |  |  |  |
| 2013年10月22日 16:04                        | メールを取得できませんでした。                        |  |  |  |  |  |
|                                          |                                        |  |  |  |  |  |
|                                          |                                        |  |  |  |  |  |
|                                          |                                        |  |  |  |  |  |
|                                          |                                        |  |  |  |  |  |
|                                          |                                        |  |  |  |  |  |

注意) メール件数に応じ、時間がかかりますので、移行するメールが多い場合はしばらく時間をおいてから 確認してください。

- 7. メール受信設定の削除
  - 注意) メールの移行が完了したのを確認してから、メール受信設定の削除を行います。本作業も必ず 実施してください

ログイン後、画面右上にある「設定(歯車マーク)」をクリックします。 クリックすると表示されるメニューから、「設定」をクリックします。

| M 受信トレイ (3) - mailtest@    |                                          |                                                                                     |                                |
|----------------------------|------------------------------------------|-------------------------------------------------------------------------------------|--------------------------------|
| ← → C 🖬 🔒 ht               | tps://mail.google.com/mail/?shva=1#inbox |                                                                                     |                                |
| +You 検索 画像                 | <b>メール</b> ドライブ カレンダー サイト グル             | ァーブ 連絡先 もっと見る -                                                                     |                                |
| Google                     |                                          | ▼ Q                                                                                 | mailtest@teikyo-u.ac.jp 👻      |
| メール・                       | □ <sup>-</sup> C その他 -                   | r                                                                                   | 1-4/4 < > ♥                    |
| 作成                         | 🔲 ☆ 🕞 学校法人 帝京大学 チーム                      | (#120170144)学校法人 帝京大学 の転送の確認                                                        | 表示間隔:                          |
| 受信トレイ (3)                  | 🗌 🏠 🕞 Gmail チーム                          | Gmailの新しい受信トレイを使用するためのヒン                                                            | ▼ 標準(より入さな画面の場合)               |
| スター付き                      | 🗌 ☆ 🗅 🛛 Google Apps チーム                  | Google Apps で Gmail を使用する方法 - test                                                  | 最小                             |
| 里安<br>送信済みメール              | 🗌 🚖 🗅 🛛 Gmail チーム                        | 携帯端末向Iナ Gmail を入手する - test さん Gm                                                    | 受信トレイを設定                       |
| SE16/Hのメール<br> 下書き<br> 開く▼ | 0 GB {0%} / 30 GB 老使用中<br>管理             | ©2013 Google - 利用規約 - <u>プライパシー ポリシー</u> -<br>プログラムポリシー<br>Powered by <b>Google</b> | 設定<br>テーマ<br>フィードバックを送信<br>ヘルブ |

#### 「アカウント」タブを選択します。

| ▶ 設定 - mailtest@teikyo          | -ua ×                   |                                                                      |                           |
|---------------------------------|-------------------------|----------------------------------------------------------------------|---------------------------|
| ← → C 🖬 🔒 H                     | ttps://mail.google.com/ | mail/?shva=1#settings                                                | ♦ ☆                       |
| +You 検索 画像                      | メール ドライブ カレン            | ンダー サイト グルーブ 連絡先 もっと見る・                                              |                           |
| Google                          |                         | ۲ <b>Q</b>                                                           | mailtest@teikyo-u.ac.jp 👻 |
| メール・                            | 設定                      |                                                                      | <b>\$</b>                 |
| 作成                              | 全般 ラベル 受信               | 計レイ アカウント フィルタ 転送 チャット Labs オフライン テーマ                                |                           |
| <b>受信トレイ (3)</b><br>スター付ぎ<br>重要 | 言語:                     | 学校法人 帝京大学 メール 表示言語:日本語 ▼<br>他の Google サービスの言語設定を変更<br>すべての言語オプションを表示 |                           |
| 送信済みメール                         | 西兴或中.                   |                                                                      |                           |

「POP3を使用して・・・」項目の、「削除」をクリックしてください。

| M設定 - mailtest@teikyo-u                                                     |                                                                 |                                                                              | _ <b>—</b> X              |
|-----------------------------------------------------------------------------|-----------------------------------------------------------------|------------------------------------------------------------------------------|---------------------------|
| ← → Ĉ 🕯 🔒 ht                                                                | tps://mail.google.com/mail/?                                    | shva=1#settings/accounts                                                     | ♦ ☆                       |
| +You 検索 画像                                                                  | <b>メール</b> ドライブ カレンダー                                           | サイト グループ 連絡先 もっと見る・                                                          |                           |
| Google                                                                      |                                                                 | <u>ب</u>                                                                     | mailtest@teikyo-u.ac.jp 🔻 |
| メール・                                                                        | 設定                                                              |                                                                              | \$ ~                      |
| 作成<br>受信トレイ (3)<br>スター付き<br>重要<br>送信済みメール<br>下書き<br>mailtest@main.t<br>開く ★ | 全般 ラベル 受信トレイ                                                    | アカウント フィルタ 転送 チャット Labs オフライン テーマ                                            |                           |
|                                                                             | アカウント設定を変更:                                                     | Google アカウントの設定<br>パスワードやセキュリティのオプションを変更したり、他の Google サービ:                   | スICアクセスしたりできます。           |
|                                                                             | 名前:<br>(学校法人 帝京大学 メール を使用<br>して他のメール アドレスからメール<br>を送信します)<br>詳細 | test mail <mailtest@teikyo-u.ac.jp><br/>メールアドレスを追加</mailtest@teikyo-u.ac.jp> | 情報を編集                     |
|                                                                             | POP3 を使用して他のア<br>カウントのメッセージを確<br>認:<br>詳細                       | 前回のメールチェック: 2分前 腹壁を表示 メールを今すぐ確認する<br>自分の POP3 メール アカウントを追加                   | 情報を編集(肖明余)                |

以下メッセージが表示されますので、「OK」をクリックしてください。

| ダ  | ページ https://mail.google.comの記述: |   |   |  |  |
|----|---------------------------------|---|---|--|--|
|    | このメール アカウントを削除してもよろしいですか?       |   |   |  |  |
|    | OK キャンセル                        |   |   |  |  |
| ŀÞ | 1 アリフント フィルタ 私达 テキット Labs       | 1 | 2 |  |  |

以上でメールデータの移行作業は完了となります。